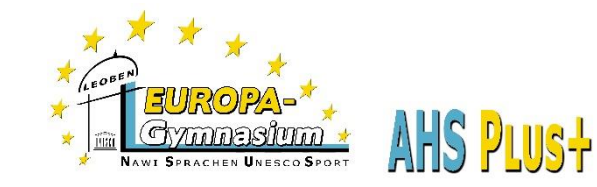

# Elternsprechtag – Eltern

WICHTIG: Termine können nur über das Internet gebucht werden <u>NICHT</u> über die App auf Smartphones!

- 1. Gehen Sie auf die Seite unseres Klassenbuchs auf unserer Homepage (<u>www.europagymleoben.at</u>) links oben auf "Klassenbuch" klicken.
- Melden Sie sich mit den Zugangsdaten Ihrer Kinder im Klassenbuch an. Benutzer: Nachname.Vorname Passwort: weiß ihr Kind <sup>20</sup>
- 3. Im Bereich Heute sehen Sie den Link zum Elternsprechtag. Hier klicken Sie bitte drauf.

| 11      | WebUntis<br>BG/BRG Leoben | Heute 09.04.2022                                                                                                    |
|---------|---------------------------|----------------------------------------------------------------------------------------------------|
|         | Moserhofstr.7a            | Lette Anmeldung: Samstag, 09.04.2022 18:24:38                                                                          |
| 88      | Heute                     | Letzte Planaktualisierung aus Untis: Freitag, 08.04.2022 09:53:57                                                      |
| E       | Übersicht                 | 21.04.2022 Elternsprechtsg 2 - 2021/22 21.04.2022<br>Hier können Sie sich bis 20.04.2022 23:30 zum Sprechtag anmelden. |
|         | Mitteilungen              | Nachrichten 🛐                                                                                                    |
| t+<br>☆ | Mein Stundenplan          | Keine Tagesnachrichten                                                                                                 |
| ÷:•     | Weitere Stundenpläne      |                                                                                                    |
| 묘       | Abwesenheiten             |                                                                                                    |

### 4. Lehrer\*innen Liste

Sie können sich ALLE Lehrer\*innen der Schule anzeigen lassen oder nur die, die Ihr Kind unterrichten.

|                 | WebUntis<br>BG/BRG Leoben<br>Moserhofstr.7a | 21.04.2022 Elte | rnsprechtag 2 - 2021 | /22 21.04.2022 Anmelde | zeitraum: 09.04.2022 (00:00) - 2 | 0.04.2022 (23: | 30)  |      |      |      |      |    |  |  |
|-----------------|---------------------------------------------|-----------------|----------------------|------------------------|----------------------------------|----------------|------|------|------|------|------|----|--|--|
| 88              | Heute                                       | Lehrkraft and   | eigen                |                        | 2 Termine w                      |                |      |      |      |      |      |    |  |  |
| Ed              | Übersicht                                   | Kinder          | Kelevante Lenikrait  |                        |                                  |                | DELC | ECKL | FALT | GRAA | HALL | KR |  |  |
|                 | Mitteilungen                                | ۲               | Name Ihres K         | lindes                 |                                  | 15:00          |      |      |      |      |      |    |  |  |
| с <del>нь</del> | Mein Stundenplan                            | Lehrkraft       |                      |                        |                                  | 15:05          |      |      |      |      |      |    |  |  |
|                 |                                             |                 | ALBE                 |                        |                                  | 15:10          |      |      |      |      |      |    |  |  |
| :::             | Weitere Stundenpläne                        |                 | BOEC                 |                        |                                  | 15:15          |      |      |      |      |      |    |  |  |
| 묘               | Abwesenheiten                               | ۲               | DELC                 | PH                     |                                  | 15:20          |      |      |      |      |      |    |  |  |
| П               |                                             | D               | DIET                 |                        |                                  | 15:25          |      |      |      |      |      |    |  |  |
| E2              | Hausaufgaben                                | O               | DOYL                 |                        |                                  | 15:30          |      |      |      |      |      |    |  |  |
| 5               | Klassendienste                              | 0               | ECKC                 |                        |                                  | 15:35          |      |      |      |      |      |    |  |  |
|                 |                                             | ۲               | ECKL                 | FGNW                   |                                  | 15:40          |      |      |      |      |      |    |  |  |
|                 | Prüfungen                                   | 0               | EDEL                 |                        |                                  | 15:45          |      |      |      |      |      |    |  |  |
| ନୃତ୍            | Sprechstunden                               | ۲               | FALT                 | FGNW                   |                                  | 15:50          |      |      |      |      |      |    |  |  |
|                 |                                             |                 |                      |                        |                                  | 15:55          |      |      |      |      |      |    |  |  |

Das Auge vor dem Lehrer-Kürzel zeigt an, ob es sich um einen Klassenlehrer handelt.

#### 5. Lehrer\*innen wünschen sich ein Gespräch mit Ihnen!

Ist ein\*e Lehrer\*in orange hinterlegt, wünscht sich diese\*r ein Gespräch mit Ihnen. Sie können über die Sprechblase weitere Informationen erhalten.

| Kinder |                |                | Lehrer Arist bittet um                         |
|--------|----------------|----------------|------------------------------------------------|
| ۲      | <br>Bauer Emil |                | ein Gespräch.<br>Sprechblase öffnet<br>weitere |
| ۲      | Bauer Sara     |                | Informationen.                                 |
| Lehrer |                |                | T                                              |
|        | Arist          | Mat, E, SportM | ø                                              |

### 6. Einen Gesprächstermin buchen

- In jedem Stockwerk ist beim Lift eine Raumübersicht, wo Sie Lehrer\*innen finden, aufgehängt.
- ★ Sie können einen Terminblock reservieren, der maximal 10 Minuten dauert.
- Zum Reservieren markieren Sie den Lehrer/die Lehrerin und klicken Sie auf die gewünschte Zeit(en).
- Dunkelgraue Felder sind bereits gebucht.
- 🖈 🛛 Der grüne Haken kennzeichnet einen gebuchten Termin.

| 20  | WebUntis<br>BG/BRG Leoben<br>Moserhofstr.7a | 21.04.2022 Eit                                     | ternspre | achtag 2 - 2021/22 21.04.3 | 2022 Ammelideseitmum: 09.04.2022 (00.00) - 20.1 | 04.2022 (23 | 30) |                        |      |      |      |          |      |      |      |      |      |      |      |                                       | ?   |
|-----|---------------------------------------------|----------------------------------------------------|----------|----------------------------|-------------------------------------------------|-------------|-----|------------------------|------|------|------|----------|------|------|------|------|------|------|------|---------------------------------------|-----|
| 98  | Heute                                       | Lehrkraft anzeigen                                 |          |                            |                                                 |             |     | Termine wählen (D) (E) |      |      |      |          |      |      |      |      |      |      |      | 8                                     |     |
| R   | Übersicht                                   | Alle Lehrkräfte Belevante Lehrkräft<br>Kinder 16.0 |          |                            |                                                 |             |     |                        | FALT | GRAA | HALL | KREM     | MOIM | PUCA | SCHO | STEI | STRA | THUS | WILD | Termine                               |     |
|     | Mitteilungen                                | •                                                  | •        | Name Ihres Kindes          |                                                 | 15:05       |     |                        |      |      |      |          |      |      |      |      |      |      |      |                                       | - 1 |
| ÷   | Mein Stundenplan                            | ®                                                  | •        | DELC                       | РН                                              | 15:10       |     |                        |      |      |      |          |      |      |      |      |      |      |      |                                       | _   |
| Ē   | Weitere Stundenpläne                        | ٠                                                  | •        | ECKL                       | FGNW                                            | 15:15       |     |                        |      |      |      |          |      |      |      |      |      |      |      |                                       | _   |
| 묩   | Abwesenheiten                               | •                                                  | :        | GRAA                       | FGNW<br>BIUK, GSK                               | 15:25       | *   |                        |      |      |      |          |      |      |      |      |      |      |      | 15:25 DEL NEGRO CLAUS (PH, PH-Kab.)   | _   |
| R   | Hausaufgaben                                | •                                                  | •        | HALL                       | £                                               | 15:30       | ~   |                        |      |      |      |          |      |      |      |      |      |      |      | 15:30 DEL NEGRO CLAUS (PH, PH-Kab.)   | _   |
| °C/ | Klassendienste                              | •                                                  | :        | KREM                       | WERK                                            | 15:40       |     |                        |      |      |      |          |      |      |      |      |      |      |      |                                       | _   |
| Ŵ   | Prüfungen                                   | ٠                                                  | •        | PUCA                       | м                                               | 15:45       |     |                        |      |      |      | <b>v</b> |      |      |      |      |      |      |      | 15:45 KREMSNER MARTIN (WERK, WE-Saal) | _   |
| 89  | Sprechstunden                               | •                                                  | :        | SCHO<br>STRI               | DU, D                                           | 15:55       |     |                        |      |      |      |          |      |      |      |      |      |      |      | 15.50 KREMSINER MARTIN (WERK, WE-S88) | - 1 |
|     |                                             |                                                    | •        | STRA                       | LUM, FGNW                                       | 16:00       |     |                        |      |      |      |          |      |      |      |      |      |      |      |                                       |     |
|     |                                             | •                                                  | •        | THUS                       | BFLZ                                            | 16:05       |     |                        |      | ~    |      |          |      | /    |      |      |      |      |      |                                       |     |
|     |                                             |                                                    | •        | With                       | ME                                              | 16:15       |     |                        |      |      |      |          | /    |      |      |      |      |      |      |                                       |     |
|     |                                             |                                                    |          |                            |                                                 | 16:20       |     |                        |      |      |      | /        |      |      |      |      |      |      |      |                                       |     |
|     |                                             |                                                    |          |                            |                                                 | 16:30       |     |                        |      |      | 1    |          |      |      |      |      |      |      |      |                                       |     |
|     | -                                           |                                                    |          |                            |                                                 | 16:35       | 4   |                        |      | 1    |      |          |      |      |      | _    | _    | _    | _    |                                       | *   |
|     | Name Ihres Kindes<br>Schüler*in             |                                                    |          |                            |                                                 |             |     |                        | 1    |      |      |          |      |      |      |      |      |      |      |                                       |     |
| 03  | Abmelden                                    | Fertig                                             |          |                            |                                                 |             |     |                        |      |      |      |          |      |      |      |      |      |      |      |                                       |     |
|     |                                             |                                                    |          |                            |                                                 |             |     |                        |      |      |      |          |      |      |      |      |      |      |      |                                       |     |

### 7. Terminübersicht ausdrucken

Rechts oben können Sie sich über dieses Symbol eine Übersicht Ihrer gebuchten Termine ausdrucken.

## Die Reservierung ist im Zeitraum von 21.11.2023, 8:00 Uhr bis 28.11.2023, 12:00 Uhr möglich.

Denken Sie auch an die Möglichkeit, einen Sprechstundentermin zu vereinbaren, falls Sie bei einem/einer Lehrer/in am Elternsprechtag keinen Termin mehr bekommen.